How to Access Google Classroom

> Lovin Elementary School

#### Step 1: From the Lovin ES website, click- My eCLASS

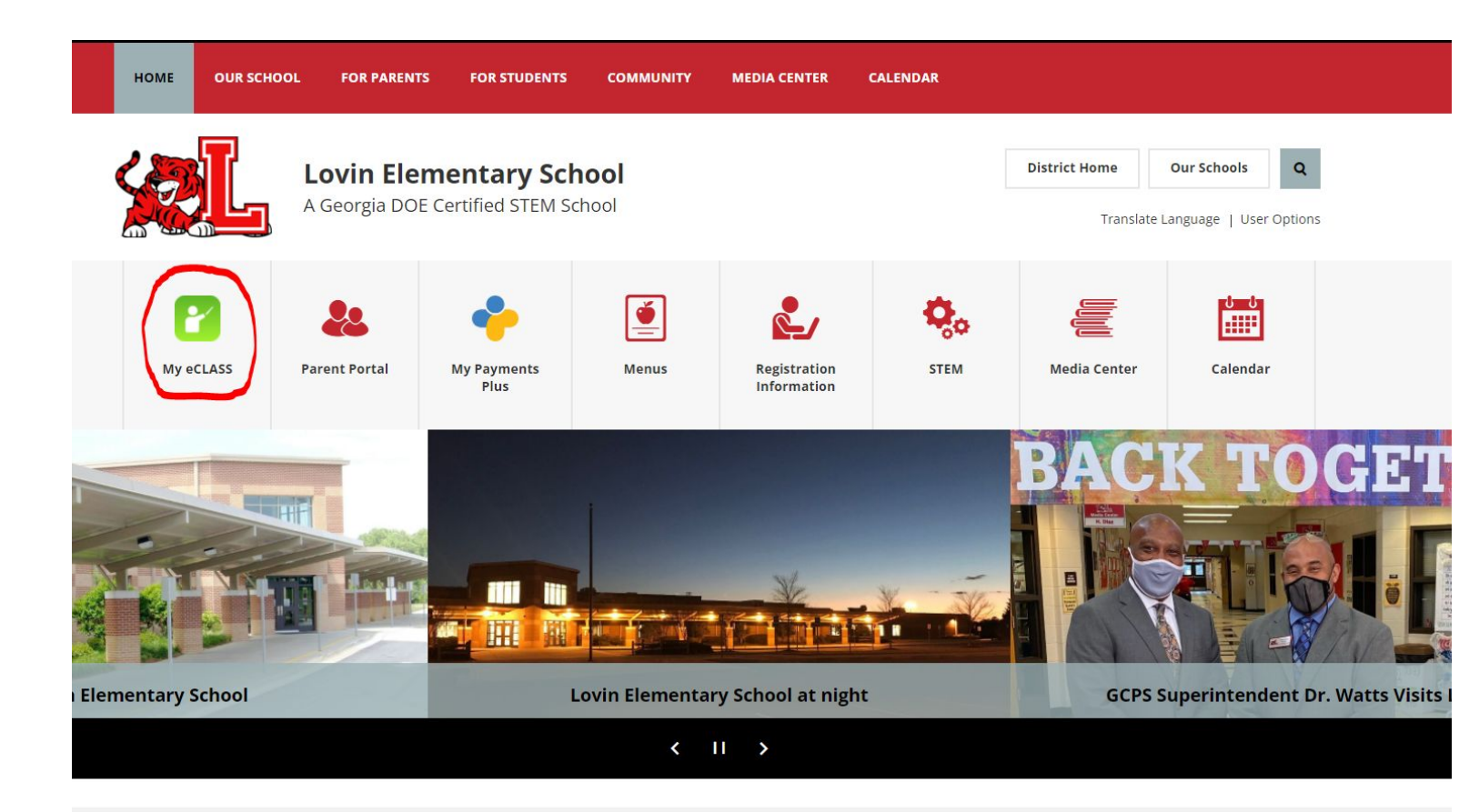

# Step 2: Sign in with your student number and your password.

\*\*If you do not know your password, contact your teacher.\*\*

| GWINNETT COUNTY PUBLIC SCHOOLS |                                                               | 4      | Parents | Employees | MY eCLASS | ۲ | ? |
|--------------------------------|---------------------------------------------------------------|--------|---------|-----------|-----------|---|---|
|                                |                                                               |        |         |           |           |   |   |
|                                |                                                               |        |         |           |           |   |   |
|                                |                                                               |        |         |           |           |   |   |
|                                | Sign in to GCPS<br>Employee Portal & MY eCLASS Student Portal |        |         |           |           |   |   |
|                                | PASSWORD                                                      |        |         |           |           |   |   |
|                                | SIGN IN 2                                                     |        |         |           |           |   |   |
|                                |                                                               |        |         |           |           |   |   |
| Forg                           | ot your password? Create / Activa                             | te acc | ount    |           |           |   |   |

### Step 3: Click on Google Workspace for Education.

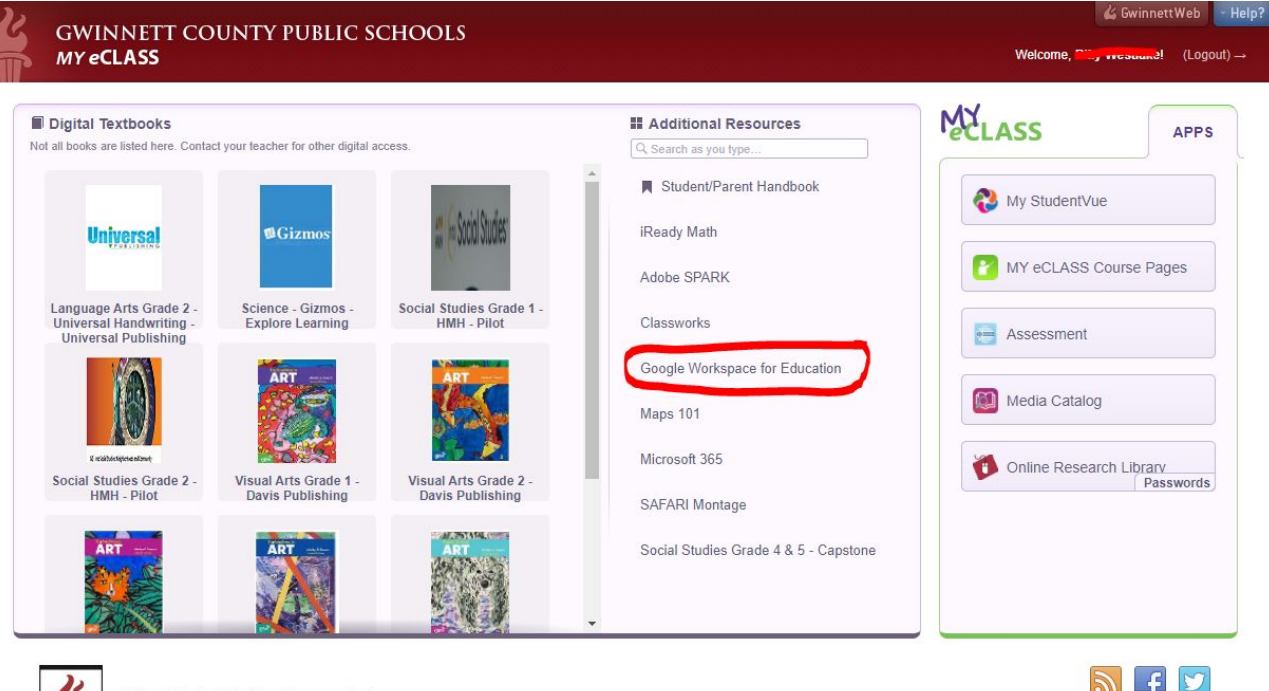

GWINNET COUNTY PUBLIC SCHOOLS

Copyright @ 2012-2022 Gwinnett County Public Schools. All Rights Reserved.

Gwinnett County Public Schools has earned and

maintains system accreditation through AdvancED.

ENVISIONING A SYSTEM OF WORLD-CLASS SCHOOLS

437 Old Peachtree Road NW Suwanee, GA 30024-2978 View Map & Directions Phone: (678) 301-6000

#### Step 4: Verify you see your name and click continue.

| <b>\$</b> | MY eCLASS       | Gwinnett County Pu 🗙 | +                           |         |                                                                                                    |   |   | - | ٥ | x |
|-----------|-----------------|----------------------|-----------------------------|---------|----------------------------------------------------------------------------------------------------|---|---|---|---|---|
| #         | MY eCLASS       | Gwinnett County Pu 🗙 | G Sign in - Google Accounts | ×       | +                                                                                                    |   |   | - | ٥ | × |
| ÷         | $\rightarrow$ C | https://accounts.c   | google.com/speedbump/samlco | onfirma | ccount?continue=https%3A%2F%2Fdrive.google.com&sarp=1&scc=0&TL=APDPHBD0hvRTVLj4RBSlUWcv7oya05TCnzdFPyYQHOU44ev | ☆ | 0 | G | K | 1 |

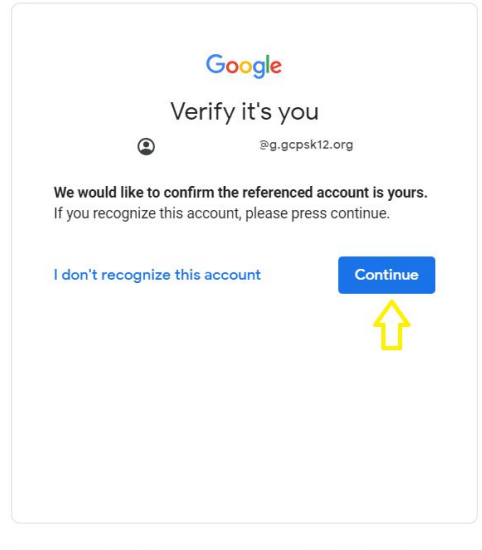

## Step 5: Click the waffle icon on the top right-hand corner.

| 🗳 MY e                       | eCLASS   Gwinnett County Pu 🗙 | +                                                                                                    |   |   |             | -          | <b>X</b> |
|------------------------------|-------------------------------|----------------------------------------------------------------------------------------------------|---|---|-------------|------------|----------|
| 🐇 MYe                        | eCLASS   Gwinnett County Pu   | A My Drive - Google Drive × +                                                                                                    |   |   |             |            | ∃ ×      |
| $\leftarrow \   \rightarrow$ | C https://drive.goog          | gle.com/drive/u/3/my-drive                                                                                                    |   |   |             | ۵ 🔇        | K :      |
| ا 🛆                          | Drive                         | Q Search Drive                                                                                                    | 0 | ¢ |             | 🐇 GCPS     | T        |
| (+                           | New                           | My Drive 👻                                                                                                    |   |   | Google apps | :=         | 0        |
| <u> </u>                     |                               | Folders                                                                                                    |   |   | Name        | $\uparrow$ |          |
| ▶ 🙆                          | My Drive                      |                                                                                                    |   |   |             |            |          |
| **                           | Shared with me                | Classroom                                                                                                    |   |   |             |            |          |
| $\bigcirc$                   | Recent                        | Files                                                                                                    |   |   |             |            |          |
| *                            | Starred                       |                                                                                                    |   |   |             |            |          |
| Î                            | Trash                         |                                                                                                    |   |   |             |            |          |
| $\bigcirc$                   | Storage                       | Welcome to                                                                                                    |   |   |             |            |          |
|                              | 0 bytes used                  | Coogle Drive<br>Drevelopies was the second of the second of t |   |   |             |            |          |
|                              |                               | Getting started                                                                                                    |   |   |             |            |          |

### Step 6: Find the Classroom icon and click on it.

| 🐇 MY eCLASS   Gwinnett County P                | u × (++                                                                                                    |   |           |          | - 🗆 ×   |
|------------------------------------------------|----------------------------------------------------------------------------------------------------|---|-----------|----------|---------|
| K MY eCLASS   Gwinnett County P                | 🛛 🗙 🔥 My Drive - Google Drive 🛛 🗙 🕇                                                                                                    |   |           |          | - 🗐 ×   |
| $\leftarrow$ $\rightarrow$ C $($ https://drive | e.google.com/drive/u/3/my-drive                                                                                                    |   |           | \$       | ) 🔇 🔇 : |
| 🝐 Drive                                        | Q Search Drive                                                                                                    | • | 0 ¢       |          | ₿GCPS   |
|                                                | My Drive 👻                                                                                                    |   |           |          |         |
| - New                                          | Folders                                                                                                    |   | Ū         | M        |         |
| My Drive                                       |                                                                                                    |   | Account   | Gmail    | Drive   |
| Shared with me                                 | Classroom                                                                                                    |   |           |          |         |
| C Recent                                       | Files                                                                                                    |   |           |          |         |
| Starred                                        |                                                                                                    |   | Classroom | Docs     | Sheets  |
| Trash                                          |                                                                                                    |   |           | 31       |         |
| Storage                                        | Welcome to                                                                                                    |   | Slides    | Calendar | Sites   |
| 0 bytes used                                   | Conception of the second second secon |   | 8         |          |         |
|                                                | Getting started                                                                                                    |   | Contacts  |          |         |
|                                                |                                                                                                    |   |           | More     |         |

# Step 7: You should see a list of your classes. Click the class you want to go to.

\*\*If you do not see your class listed, please contact your teacher.\*\*

| ≡ Google Classroom                               |                                                       |                                             |                                                         |                                                     |
|--------------------------------------------------|-------------------------------------------------------|---------------------------------------------|---------------------------------------------------------|-----------------------------------------------------|
| 🛃 To-do 📋 Calendar                               |                                                       |                                             |                                                         |                                                     |
| Ist Grade Music Dodd<br>2021-2022<br>Amanda Dodd | 1st Luciano PE 21-22<br>Sally Luciano                 | Spanish<br>Coleman 21-22<br>Kinsley Compton | Maholski First Math E ::<br>2021-2022<br>Carol Maholski | 1stArt with Mrs. Ant   2021-2022   Jeannette Anthos |
| ê 🗅                                              | ê 🗅                                                   | ê D                                         | ê 🗅                                                     | ê <b>d</b>                                          |
| 21-22 Coleman First :<br>Lindsey Coleman         | First Grade FOCUS T :<br>2021-2022<br>Katring Ferebee |                                             |                                                         |                                                     |
| ê 🗅                                              | ê 🗅                                                   |                                             |                                                         |                                                     |